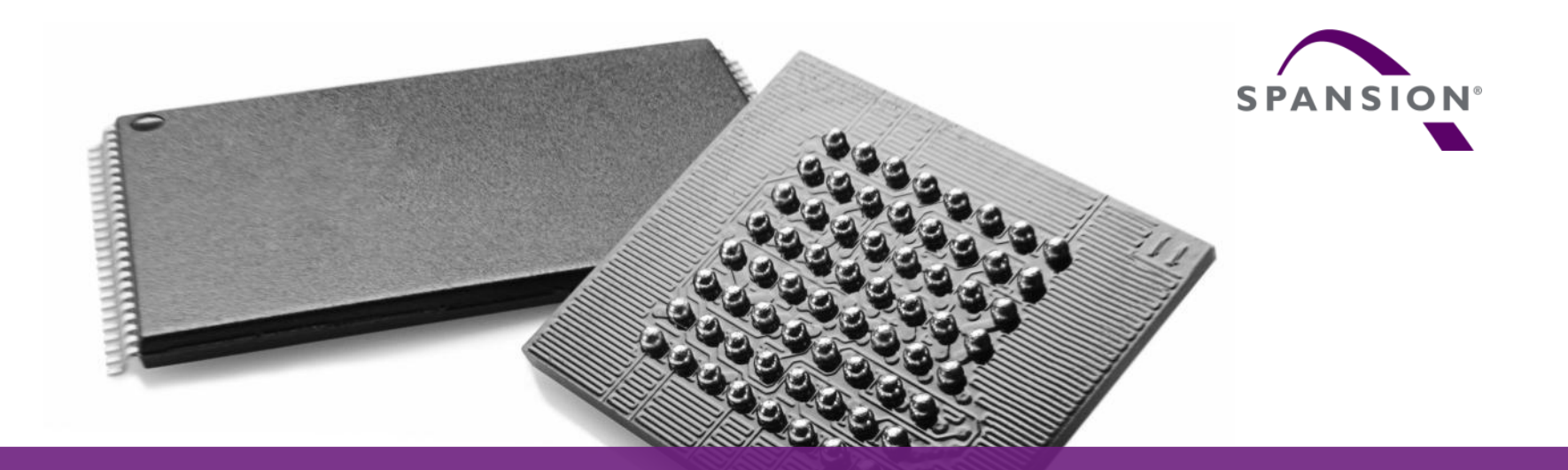

## SK-FM0-V48-S6E1A1

#### (PN:S6SE1A12C0ASA0002)

Hardware v1.1.0 / document v1.2.0

#### **Content of this document**

- Hardware
- Software
- Flash Programming
- JTAG debugger
- Finally

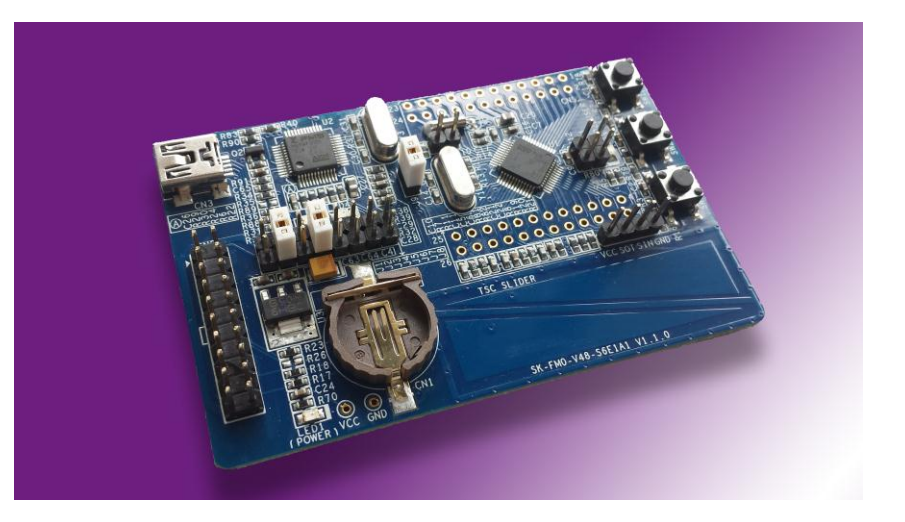

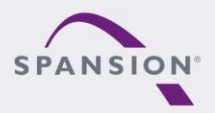

ABBBBB

#### Try this board

- This MCU on the board is preprogrammed with a test application.
- Follow the steps to test it:
  - Install the USB Virtual-COM port driver
  - <Release>:Tools\vcom\_drivers\_spansion.zip
  - Close J2, J4, J9, J11, J12
  - Check the availability of Virtual-COM (e.g. Windows Device Manager)
  - Open the "Spansion Serial Port Viewer"

#### <Release>:Tools\SerialPortViewerAndTerminalV5.5.zip

- Set the baud rate to "115200"
- Click "Disconnected", to be "Connected"
- Press <**Space**> to show the welcome menu
- Test the functions by enter the number

#### Learn more details...

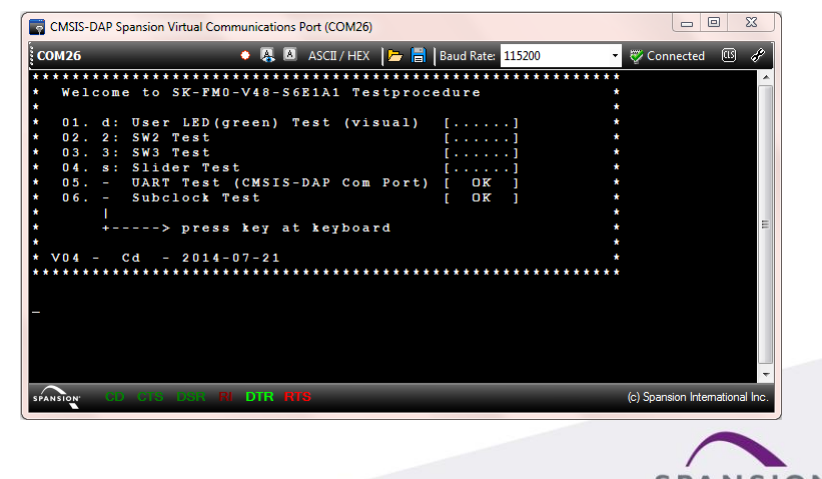

**Congratulation!** 

888888

#### © 2014 Spansion Inc.

3

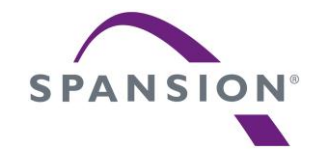

## Hardware

#### **Features of the MCU**

- The SK-FM0-V48-S6E1A1 is based on the Spansion ARM® Cortex<sup>™</sup>-M0+ device S6E1A12C0A
- The S6E1A1 Series have these features:
  - Power Supply: 2.7 to 5.5V
  - Up to 40MHz frequency
  - Up to 88Kbytes flash and 6Kbytes SRAM
  - Up to 3 channels of Multi-Function-Serial (MFS) interface with 128bytes FIFO
  - One 12-bit A/D Converter; Max. 8 channels
  - One Real Time Clock
  - DMA-Controller (2ch)
  - One Multi-Function-Timer (MFT) and Quadrature Position/Revolution Counter (QPRC), e.g. Motor control
  - Timers (base timer, dual timer, watch dog, etc.)
  - Low Voltage Detection and Clock Supervisor module
  - 32/48 LQFP and QFN, 52 LQFP

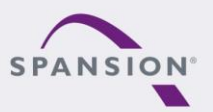

AAAAAA

The SK-FM0-V48-S6E1A1 has these features:

| Features          | Details                                                                                      |  |
|-------------------|----------------------------------------------------------------------------------------------|--|
| Power supply      | CN3 (USB), CN2 (Debugger), BAT (Cell battery)<br>(Note: Cell battery is not included in this |  |
| On-board voltage  | 3V3, 5V0 or Cell Battery (BAT)                                                               |  |
| Buttons and Touch | Reset, External INT, NMI, Touch slider                                                       |  |
| LED               | Power, User                                                                                  |  |
| Debug interface   | CMSIS-DAP, SWD                                                                               |  |
| Programming I/F   | Virtual-COM port                                                                             |  |
| Current Measure   | Configurable jumper for measuring the current of the FM0+ MCU VCC pin                        |  |

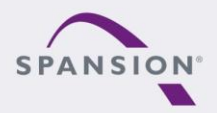

ABBBBB

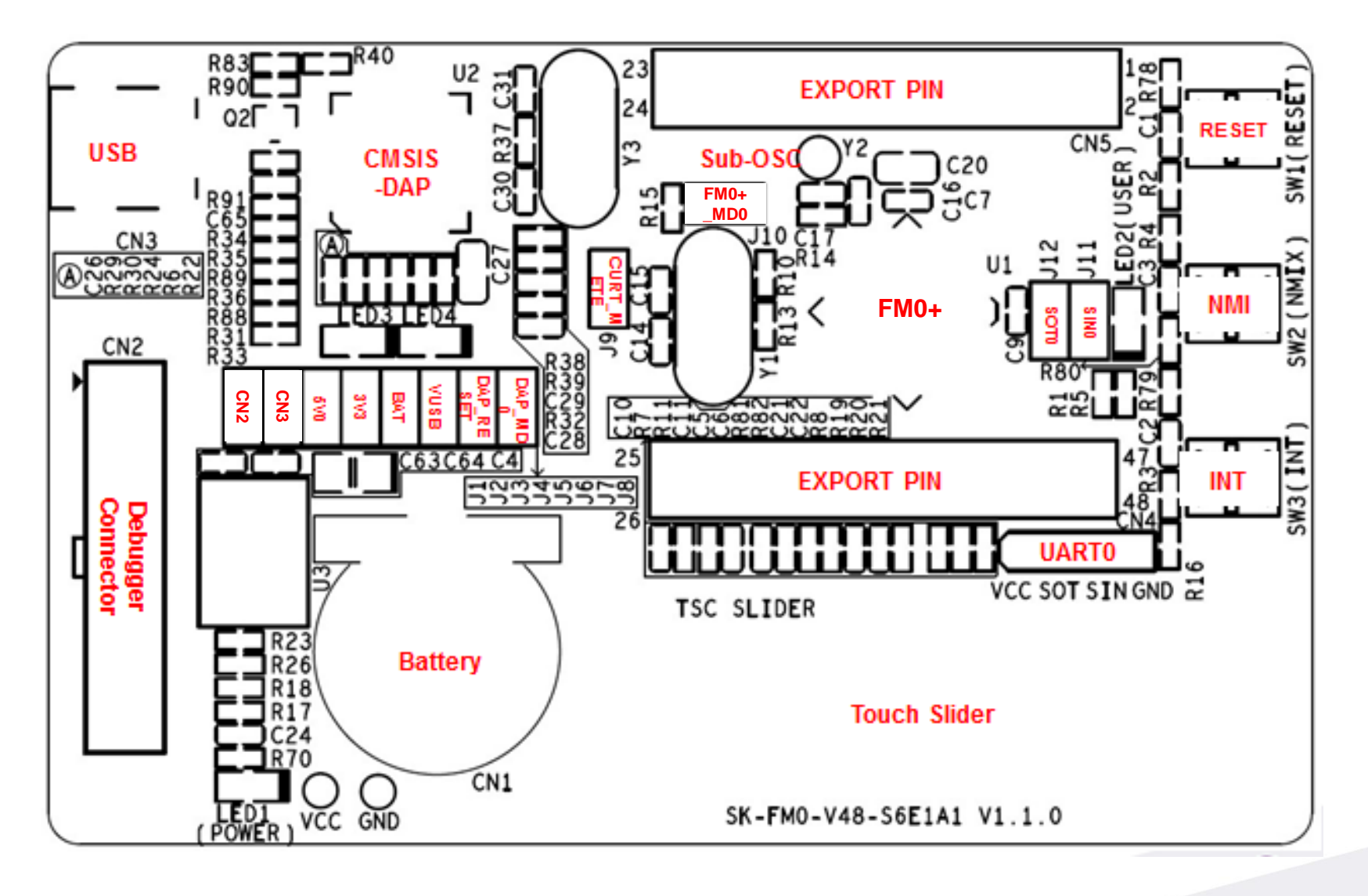

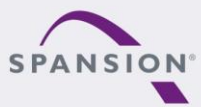

### MCU pin assignment – 48 LQFP(1/4)

| Pin | Pin definition                                                 | Function      |
|-----|----------------------------------------------------------------|---------------|
| 1   | VCC                                                            | 3V3, BAT, 5V0 |
| 2   | P50/INT00_0/AIN0_2/SIN3_1/IC01_0                               | N/A           |
| 3   | P51/INT01_0/BIN0_2/SOT3_1                                      | N/A           |
| 4   | P52/INT02_0/ZIN0_2/SCK3_1                                      | N/A           |
| 5   | P39/DTTI0X_0/ADTG_2                                            | N/A           |
| 6   | P3A/RTO00_0/TIOA0_1/AIN0_3/SUBOUT_2/RTCCO_2/INT03_<br>0/SCK0_2 | N/A           |
| 7   | P3B/RTO01_0/TIOA1_1/BIN0_3/SOT0_2/INT04_0/SCS31_2              | N/A           |
| 8   | P3C/RTO02_0/TIOA2_1/ZIN0_3/SIN0_2/INT05_0/SCS30_2              | N/A           |
| 9   | P3D/RTO03_0/TIOA3_1/INT06_0/AIN0_0/SCK3_2                      | N/A           |
| 10  | P3E/RTO04_0/TIOA0_0/BIN0_0/SOT3_2/INT15_0                      | N/A           |
| 11  | P3F/RTO05_0/TIOA1_0/ZIN0_0/SIN3_2                              | N/A           |
| 12  | VSS                                                            | VSS           |

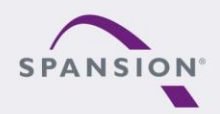

### MCU pin assignment – 48 LQFP (2/4)

| Pin | Pin definition              | Function              |
|-----|-----------------------------|-----------------------|
| 13  | C                           | 4.7uF                 |
| 14  | VCC                         | 3V3, BAT, 5V0         |
| 15  | P46/X0A                     | Sub-crystal 32.768KHz |
| 16  | P47/X1A                     | Sub-crystal 32.768KHz |
| 17  | INITX                       | RESET                 |
| 18  | P49/TIOB0_0                 | N/A                   |
| 19  | P4A/TIOB1_0                 | N/A                   |
| 20  | PE0/ADTG_1/DTTI0X_1/INT02_2 | N/A                   |
| 21  | MD0                         | MD0                   |
| 22  | PE2/X0                      | Main crystal 4MHz     |
| 23  | PE3/X1                      | Main crystal 4MHz     |
| 24  | VSS                         | VSS                   |

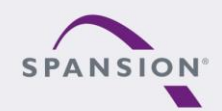

### MCU pin assignment – 48 LQFP (3/4)

| Pin | Pin definition                                   | Function         |
|-----|--------------------------------------------------|------------------|
| 25  | P10/AN00                                         | N/A              |
| 26  | P11/AN01/SIN1_1/INT02_1/FRCK0_2/IC02_0           | TSC slider part1 |
| 27  | P12/AN02/SOT1_1/IC00_2/INT01_1                   | TSC slider part2 |
| 28  | P13/AN03/SCK1_1/SUBOUT_1/IC01_2/RTCCO_1/INT00_1  | N/A              |
| 29  | P13/AN03/SCK1_1/SUBOUT_1/IC01_2/RTCCO_1/INT00_1  | N/A              |
| 30  | P15/AN05/SOT0_1/SCS11_1/IC03_2/INT15_2           | TSC charger      |
| 31  | AVCC                                             | AVCC             |
| 32  | AVRH                                             | AVRH             |
| 33  | AVSS                                             | AVSS             |
| 34  | P23/AN06/SCK0_0/TIOA2_0/IC02_1/AIN0_1/INT04_1    | N/A              |
| 35  | P22/AN07/SOT0_0/TIOB2_0/IC03_1/ZIN0_1/INT05_1    | SOT0_0           |
| 36  | P21/SIN0_0/INT06_1/TIOB1_1/IC01_1/BIN0_1/FRCK0_0 | SIN0_0           |

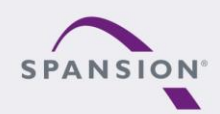

### MCU pin assignment – 48 LQFP (4/4)

| Pin | Pin definition                                     | Function         |
|-----|----------------------------------------------------|------------------|
| 37  | P00                                                | N/A              |
| 38  | P01/SWCLK                                          | SWCLK (SWD)      |
| 39  | P02                                                | N/A              |
| 40  | P03/SWDIO                                          | SWDIO (SWD)      |
| 41  | P04/SCK3_0/INT03_2/TIOB0_1/IGTRG0_1                | INT button       |
| 42  | P0F/NMIX/SUBOUT_0/CROUT_1/RTCCO_0                  | NMIX button      |
| 43  | P61/SOT3_0/TIOB2_2/DTTI0X_2/SCS11_2                | LED              |
| 44  | P60/SIN3_0/TIOA2_2/INT15_1/IC00_0/IGTRG0_0/SCS10_2 | Pull-down to GND |
| 45  | P80/SCK1_2/FRCK0_1                                 | N/A              |
| 46  | P81/SOT1_2                                         | N/A              |
| 47  | P82/SIN1_2                                         | N/A              |
| 48  | VSS                                                | VSS              |

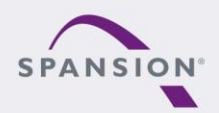

### Jumper Table

| Jumpers | Function                                                    | Setting                                                                                              |
|---------|-------------------------------------------------------------|----------------------------------------------------------------------------------------------------|
| J1-J2   | Select power source<br>Please just select one power source! | J1: CN2 (Debugger)<br>J2: CN3 (USB)                                                                  |
| J3-J5   | Select on-board voltage<br>Do only set one jumper!          | J3: 5V0<br>J4: 3V3<br>J5: BAT (Cell battery)                                                         |
| J6      | VUSB detection                                              | Open: for on-board voltage is 3V3<br>Close: for on-board voltage is 5V0                              |
| J7      | CMSIS-DAP Reset                                             | Do not close!                                                                                        |
| J8      | CMSIS-DAP MD0                                               | Open: user mode<br>Close: flash programming for CMSIS-DAP                                            |
| J9      | Jumper for current metering                                 | Open: connect a current meter in serial<br>Close: normal mode                                        |
| J10     | FM0+ MD0                                                    | Open: user mode<br>Close: flash programming for fm0                                                  |
| J11-J12 | UART connecting between FM0+ and FM3                        | Use of virtual COM-port:<br>Open: Disconnect from CMSIS-DAP UART<br>Close: Connect to CMSIS-DAP UART |

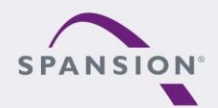

Power structure and jumpers

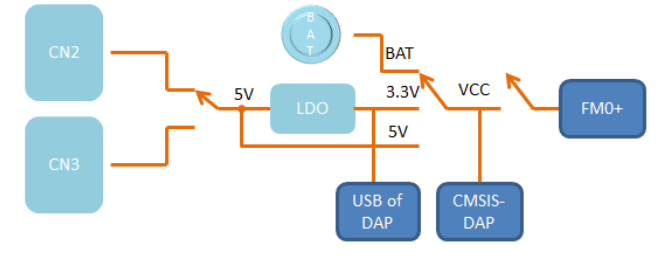

\* Please just select one power supply and on-board voltage!

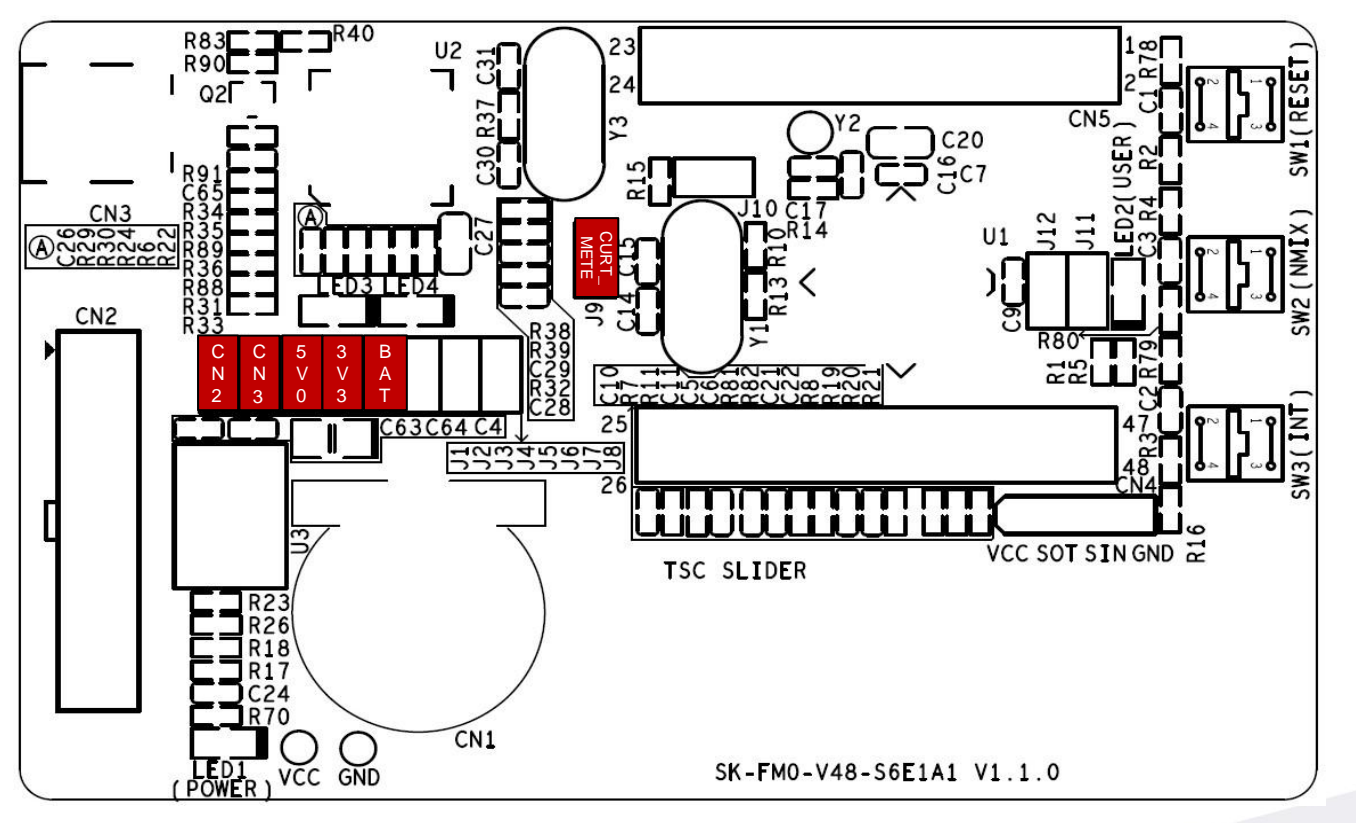

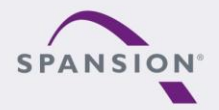

#### Jumper - Default (Run mode, CMSIS-DAP)

Default jumper setting (Run mode, CMSIS-DAP, 3V3)

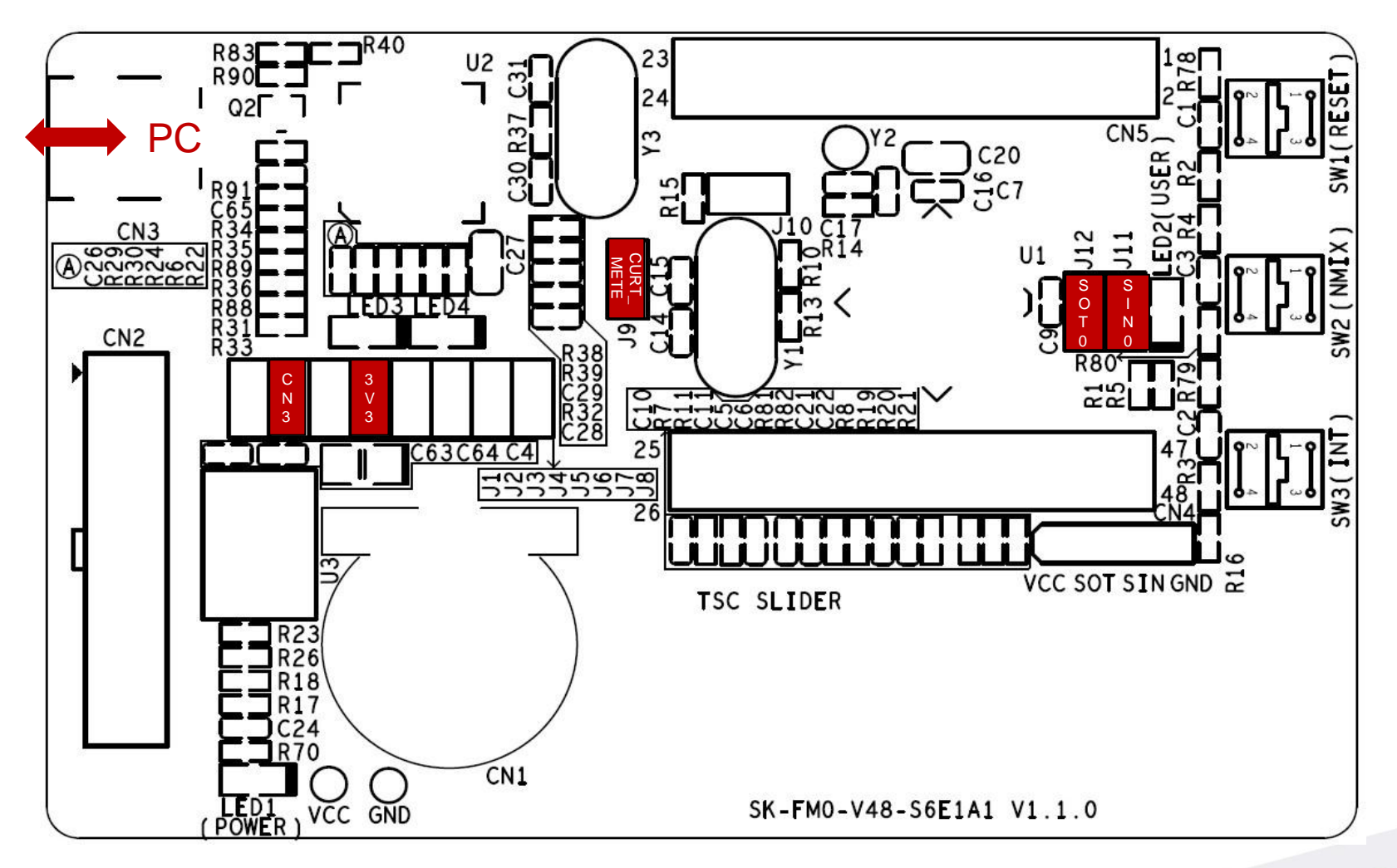

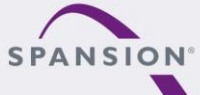

#### Jumper - Debug Mode(SWD)

Jumper Setting for SWD debugging mode (5V0)

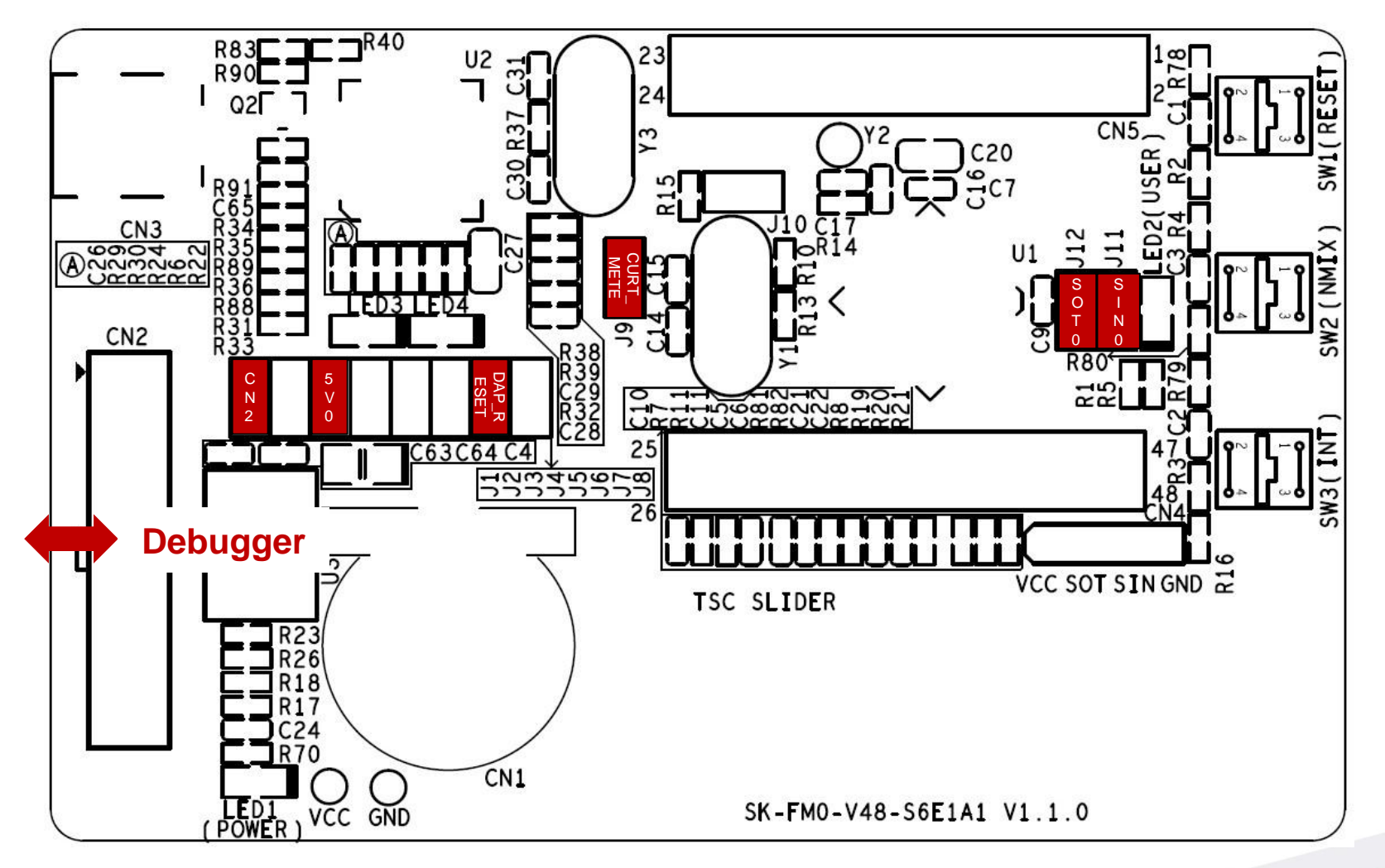

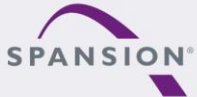

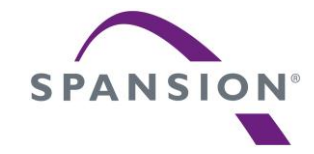

## Software

#### Software

- s6e1a1-template-v1.1.0 (template project)
  - "Empty "project as base for user application
  - Find the template project <Release>:Template\s6e1a1-template-v1.1.0.zip
- tp-sk-fm0-v48-s6e1a1(testcode)
  - Touch slider implementation using ADC and I/O
  - LED driving by timer
  - For checking the functionality of starterkit
  - Find the hex file <Release>:Hex file\tp\_sk-fm0-v48-s6e1a1-v04.srec

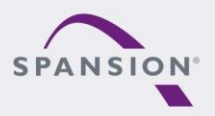

#### **Software-Tools**

- The following tools are available
  - FLASH USB DIRECT Programmer
    - MCU flash programmer via USB port
    - Install from: <Release:> Tools\usbdirect-v01l08.zip
  - FLASH MCU Programmer
    - MCU flash programmer via UART (CN3, on-board USB-to-UART)
    - Install from: <Release:> Tools\ PCW\_for\_S6E1A1\_ES1\_[V01L11ca02].zip
  - USB Virtual-COM port
    - Allows UART communication by the PC's USB connection
    - On-board USB-to-UART converter (via CN3, CMSIS-DAP)
    - For driver installation: <Release:> Tools\ vcom\_drivers\_spansion.zip

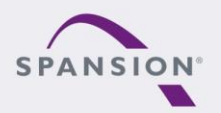

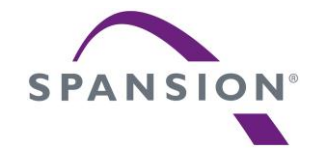

## Flash programming

### Flash programming the FM0+ via CN3 (serial)

- FLASH MCU Programming the FM0+ via CN3
  - Jumper Setting
    - Close jumper J2, J3 and J6
    - Close jumper J9 and J10
    - Close jumper J11 and J12
  - Connect the board via CN3 with USB port of PC
  - FLASH MCU Programmer for FM0+
    - Programming the FM0+ via USB-to-UART converter(CMSIS-DAP)

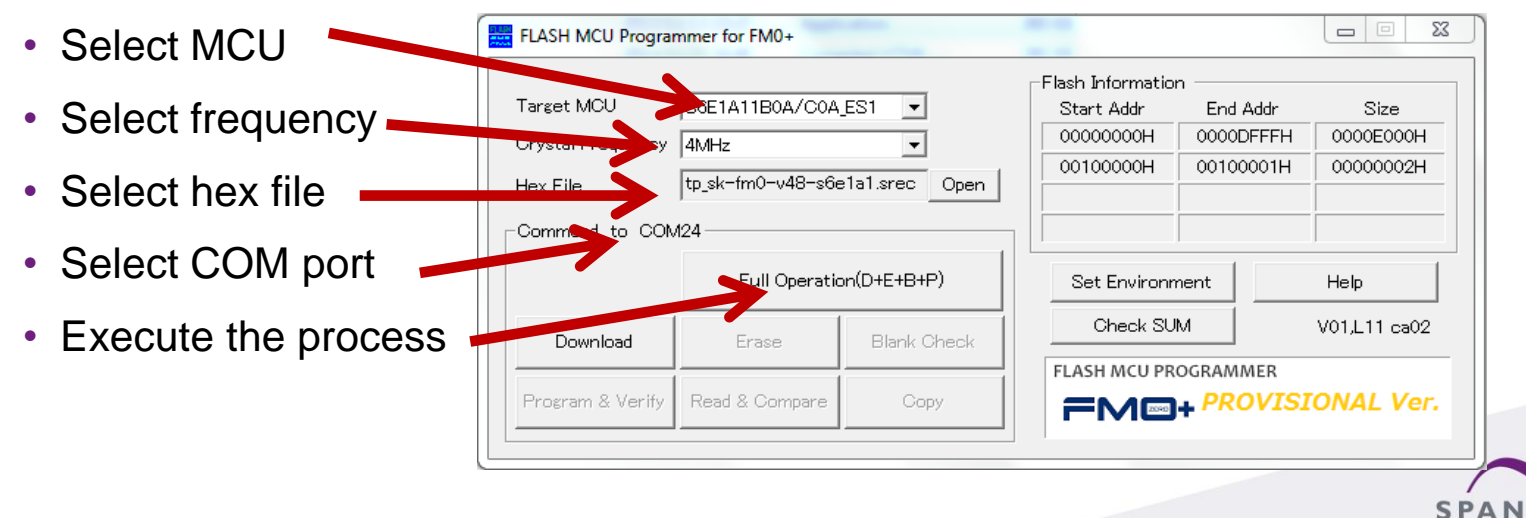

#### Jumper - Programming mode (serial)

Jumper setting for Programming the FM0+ via CN3

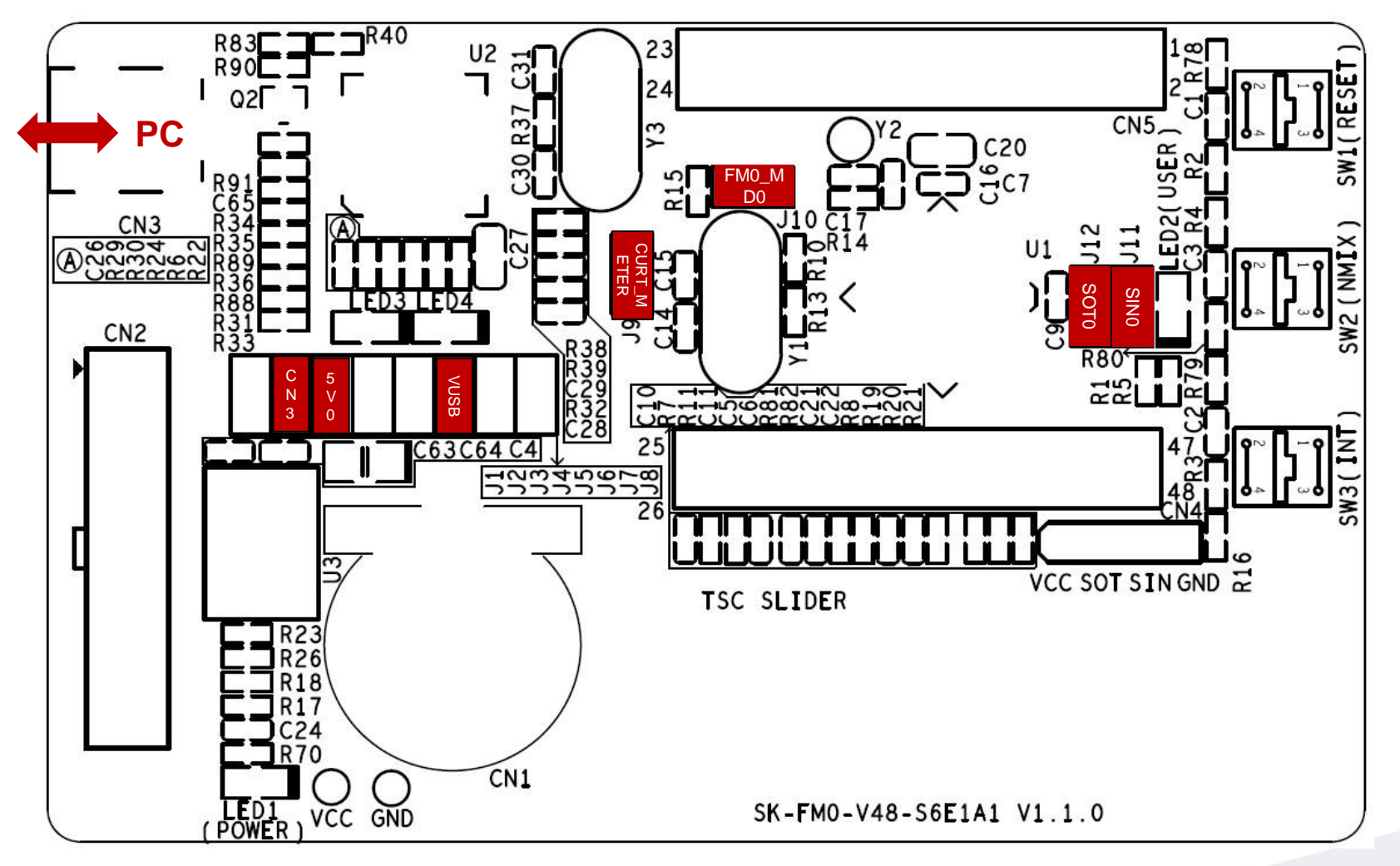

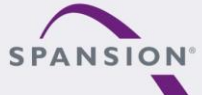

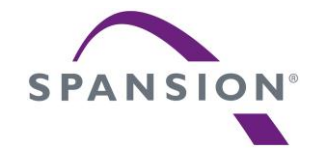

## JTAG debugger

#### **CMSIS-DAP** Overview

- This starterkit also provides an on-board JTAG adapter
  - Compatible to CMSIS-DAP
  - Based on MB9AF312K

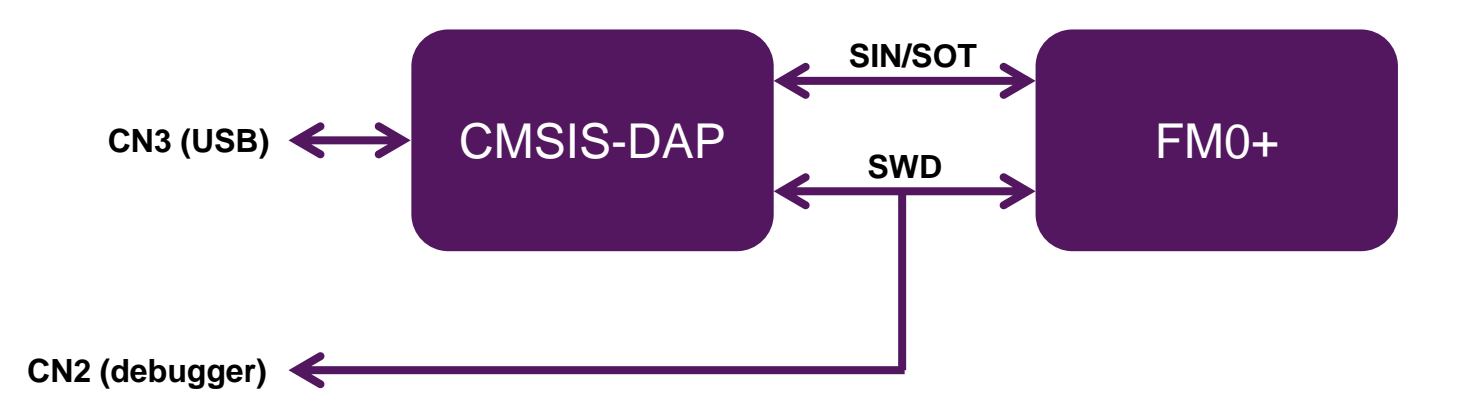

- To use CMSIS-DAP (for first time)
  - Install Virtual-COM port driver.<Release>:Tools\vcom\_drivers\_spansion.zip
  - Install CMSIS-DAP and Programming driver. <Release>: Tools\ cmsisdap\setup\_driver\_installer.zip
  - Update CMSIS-DAP firmware by FLASH USB DIRECT programmer

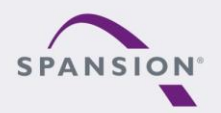

#### **CMSIS-DAP** within IAR EWARM6

- Select the CMSIS-DAP within IAR EWARM6
  - Right click on the project
  - Select "Options"
  - Select "Debugger"
  - Click "Setup"
  - Select "CMSIS-DAP"

| 🔀 s6e1a1_template - IAR | Embedded  | d Workben   | ch IDE     |
|-------------------------|-----------|-------------|------------|
| File Edit View Proje    | ct Tools  | Window      | Help       |
| D 🛩 🖬 🖪 😹               | X 🖻 🖻     | lo a        |            |
| Workspace               |           | ×           | Readme.txt |
| S6E1A11X0A_Release      |           | <b>-</b>    |            |
| Files                   |           | 8: <b>B</b> |            |
| □ 1 S6E1A1 temp         | ate -     | <b>v</b>    |            |
|                         | Options   |             | (1)        |
|                         | Make      |             | $\smile$   |
| 📕 🕂 🕀 💽 main.c          | Compile   |             |            |
|                         | Rebuild A | II          |            |

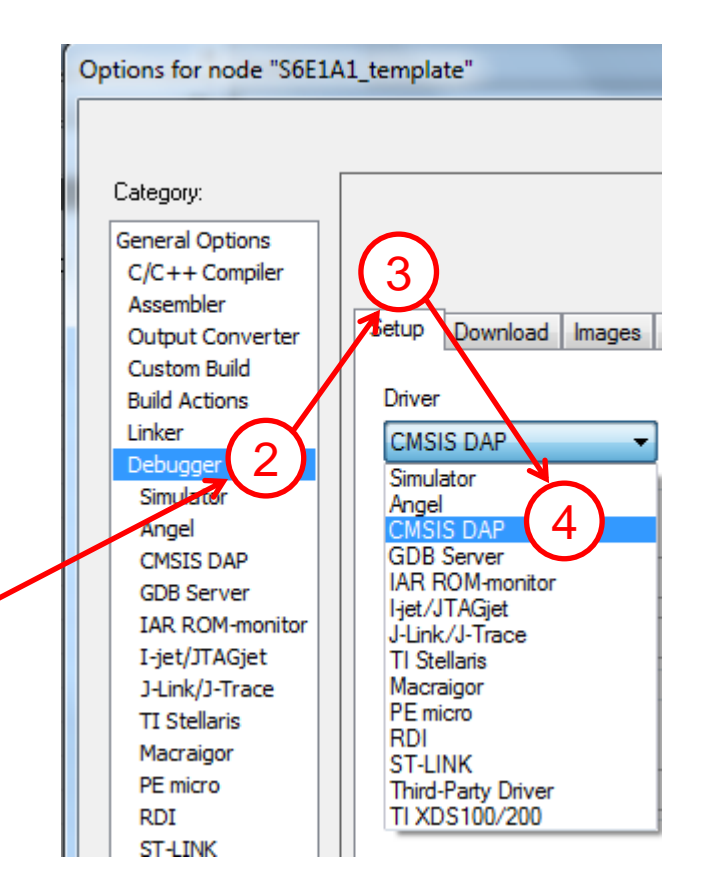

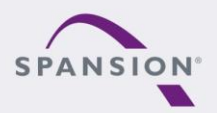

#### **CMSIS-DAP** within IAR EWARM6

- Select SWD interface for CMSIS-DAP
  - Click on "CMSIS-DAP" -> "JTAG/SWD" -> "SWD"

| Options for node "S6E14                                                                                                    | A1_template"                                                                                                    | 23            | : |
|----------------------------------------------------------------------------------------------------|----------------------------------------------------------------------------------------------------|---------------|---|
| Category:<br>General Options<br>C/C++ Compiler<br>Assembler<br>Output Converter<br>Custom Build<br>Build Actions<br>Linker<br>Debugger<br>Simulator<br>Angel<br>CMSIS DAP<br>GDB Server<br>IAR ROM-monitor<br>I-jet/JTAGjet<br>J-Link/J-Trace<br>TI Stellaris<br>Macraigor<br>PE micro<br>RDI<br>ST-LINK<br>Third-Party Driver<br>TI XDS 100/200 | A1_template         Setup       JTAG/SWD         Interface       Probe configuration         ITAG       Multitarget debug system         Target number (TAP or Multidrop ID):       0         Target with multiple CPUs       0         JTAG/SWD speed       CPU number on target:         Auto detect       0 | tory Settings |   |
|                                                                                                    |                                                                                                    | 31            |   |

#### \*For FM0+, only SWD interface is available

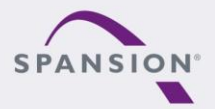

#### CMSIS-DAP within Keil µVision5

- Select the CMSIS-DAP within Keil uVision5
  - Right click on the project
  - Select "Options for ..."
  - Click "Debug"
  - Select "CMSIS-DAP Debugger"
  - Click "Utilities"
  - Select "CMSIS-DAP Debugger"

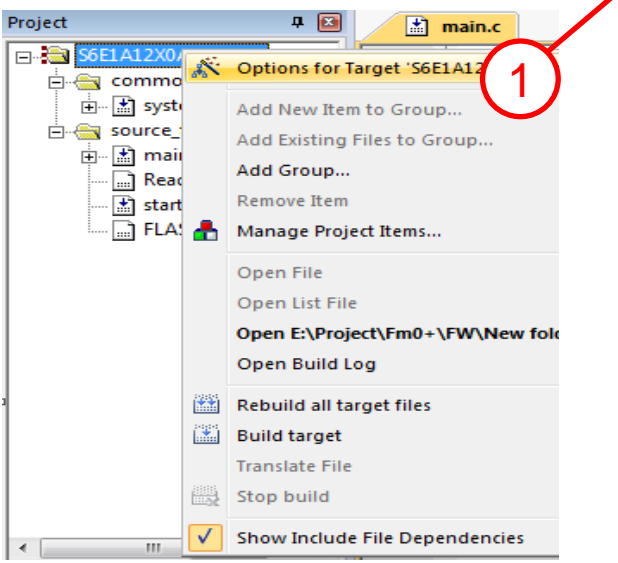

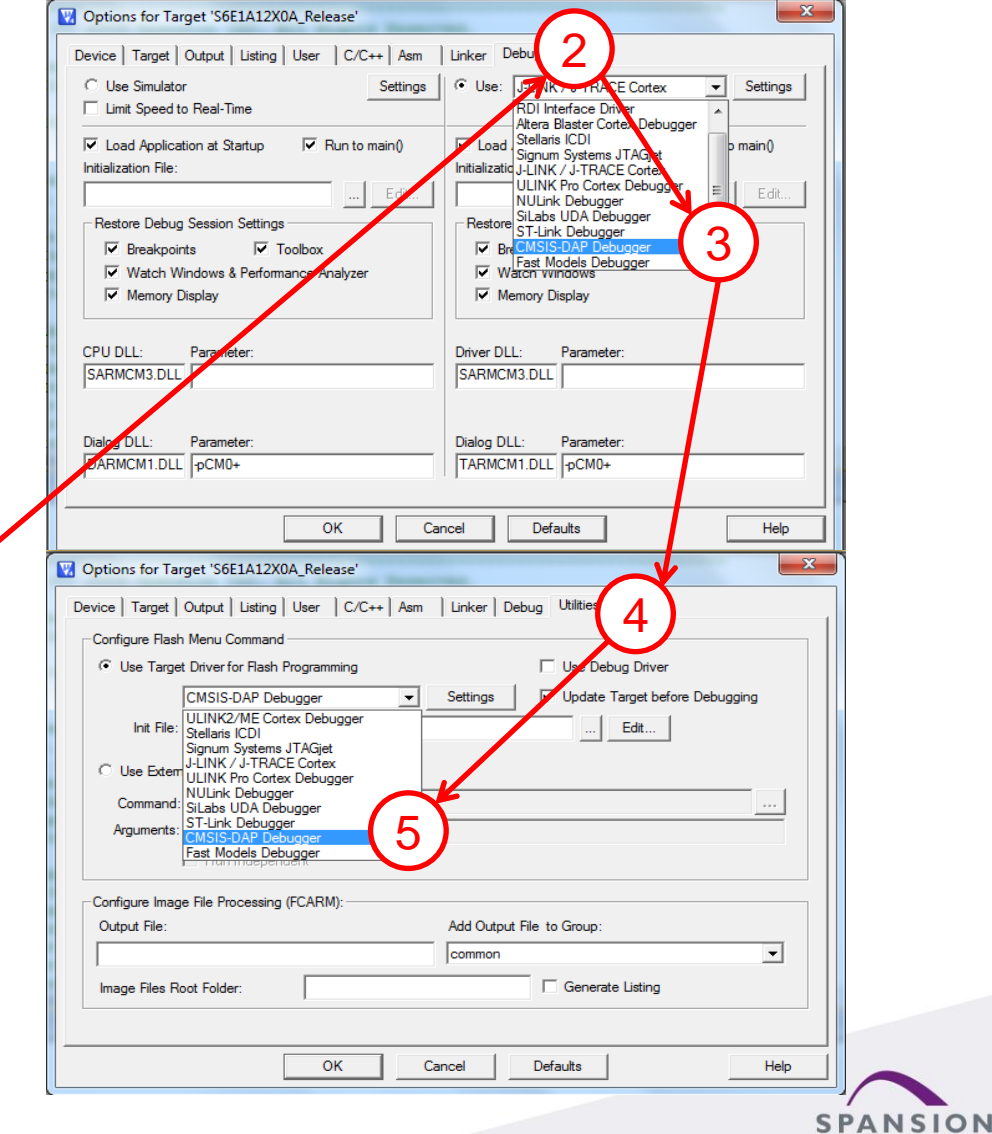

#### CMSIS-DAP within Keil µVision5

- Select the SWD interface for CMSIS-DAP
  - Click "Settings" on Debug sheet
  - Click "Debug"
  - Select "SW"

\*For FM0+, only SWD interface is available

|                                                                                                    | User C/C++ Asm                                                                                                   | Linker Debug Utilities                                                                                                    |                                                                    |
|----------------------------------------------------------------------------------------------------|----------------------------------------------------------------------------------------------------|----------------------------------------------------------------------------------------------------|--------------------------------------------------------------------|
| Use Simulator<br>Limit Speed to Real-Time                                                                                                    | Settings                                                                                                    | Use: CMSIS-DAP Debugger                                                                                                    | Settings                                                           |
| Load Application at Startup<br>ialization File:                                                                                                    | Run to main()                                                                                                    | ✓ Load Application at Startup<br>Initialization File:                                                                                                    | 🔽 Run ti                                                           |
|                                                                                                    | Edit                                                                                                    |                                                                                                    | Edit                                                               |
| Restore Debug Session Settings -                                                                                                    |                                                                                                    | Restore Debug Session Setting                                                                                                    |                                                                    |
| Watch Windows & Performa                                                                                                    | olbox<br>nce Analyzer                                                                                            | I Breakpoints I I I I I I I I I I I I I I I I I I I                                                                                                    | DOIDOX                                                             |
| Memory Display                                                                                                    |                                                                                                    | Memory Display                                                                                                    |                                                                    |
|                                                                                                    |                                                                                                    |                                                                                                    |                                                                    |
| U DLL: Parameter:                                                                                                    |                                                                                                    | Driver DLL: Parameter:                                                                                                    |                                                                    |
| ARMUM3.DLL                                                                                                    |                                                                                                    | SARMCM3.DLL                                                                                                    |                                                                    |
|                                                                                                    |                                                                                                    |                                                                                                    |                                                                    |
| log DLL: Parameter:                                                                                                    |                                                                                                    | Dialog DLL: Parameter:                                                                                                    |                                                                    |
| ARMONT.DEL JPCMU+                                                                                                    |                                                                                                    |                                                                                                    |                                                                    |
|                                                                                                    |                                                                                                    |                                                                                                    |                                                                    |
|                                                                                                    |                                                                                                    | Defaults                                                                                                    | Help                                                               |
|                                                                                                    |                                                                                                    |                                                                                                    |                                                                    |
| c-M ver Setup                                                                                                    | 100 (Con 100                                                                                                    | Lots Think States                                                                                                    | 23                                                                 |
| c-M ver Setup                                                                                                    | 100 (100-100)                                                                                                    | (the life) shall                                                                                                    | X                                                                  |
| ug 2 nload                                                                                                    | an (101-) an                                                                                                    | (                                                                                                    | 23                                                                 |
| rer Setup<br>ugnload  <br>CMSIS-DAP - JTAE/SW Adapter                                                                                                    | SW Device                                                                                                    | (100 (100 ) 100 m)                                                                                                    | <u> </u>                                                           |
| er Setup<br>ug nioad<br>CMSIS-DAP - JTAS/SW Adapter<br>CMSIS-DAP                                                                                                    | SW Device                                                                                                    | Device Name                                                                                                    | Move                                                               |
| er Setup<br>ug                                                                                                    | SW Device                                                                                                    | Device Name                                                                                                    | Move<br>Up                                                         |
| er Setup<br>ug hioad  <br>CMSIS-DAP - JTAE/SW Adapter<br>CMSIS-DAP<br>Serial No:<br>imware Version: 1.0                                                                                                    | SW Device                                                                                                    | Device Name                                                                                                    | Move<br>Up<br>Down                                                 |
| c-M ver Setup<br>ug hioad  <br>CMSIS-DAP - JTAE/SW Adapter<br>CMSIS-DAP ↓<br>Serial No: ↓<br>immware Version: 1.0                                                                                                    | SW Device                                                                                                    | Device Name                                                                                                    | Move<br>Up<br>Down                                                 |
| c-M er Setup<br>ug hload  <br>CMSIS-DAP - JTAE/SW Adapter<br>CMSIS-DAP ▼<br>Serial No:<br>immware Version: 1.0<br>V SWJ Port: SW                                                                                          | SW Device<br>SWDIO ① 0x080<br>C Automatic De<br>C Manual Conti                                                   | Device Name                                                                                                    | Move<br>Up<br>Down                                                 |
| rer Setup<br>ugnioad  <br>CMSIS-DAP - JTA5/SW Adapter<br>CMSIS-DAP<br>Serial No:<br>immware Version: 1.0<br>↓<br>SWJ Port: SW<br>Max Clock: 1MHz                                                                          | SW Device<br>IDCODE<br>SWDIO O tx0BC                                                                             |                                                                                                    | Move<br>Up<br>Down                                                 |
| CMSIS-DAP - JTA5/SW Adapter<br>CMSIS-DAP - JTA5/SW Adapter<br>CMSIS-DAP -<br>Serial No:                                                                                                    | SW Device<br>IDCODE<br>SWDIO O tx0B(<br>O tx0B(<br>Add Dele                                                      |                                                                                                    | Move<br>Up<br>Down<br>AP: 0x00                                     |
| CMSIS-DAP - JTAS/SW Adapter<br>CMSIS-DAP - JTAS/SW Adapter<br>CMSIS-DAP -<br>Serial No:                                                                                                    | SW Device<br>IDCODE<br>SWDIO ① 0x0BC<br>C Automatic De<br>C Manual Confi<br>Add Dele                             |                                                                                                    | Move<br>Up<br>Down<br>AP: 0x00                                     |
| CMSIS-DAP - JTAS/SW Adapter<br>CMSIS-DAP - JTAS/SW Adapter<br>CMSIS-DAP ▼<br>Serial No:<br>immware Version: 1.0<br>SWJ Port: SW<br>Max Clock: 1MHz<br>Connect & Reset Options<br>Connect & Reset Options                  | SW Device<br>IDCODE<br>SWDIO ① 0x0BC<br>C Automatic De<br>C Manual Confi<br>Add Dele                             |                                                                                                    | AP: [0x00                                                          |
| CMSIS-DAP - JTAE/SW Adapter<br>CMSIS-DAP - JTAE/SW Adapter<br>CMSIS-DAP ▼<br>Serial No:<br>imware Version: 1.0<br>V SWJ Port: SW<br>Max Clock: 1MHz ▼<br>Debug<br>Connect & Reset Options<br>Connect: Normal ▼ R          | SW Device<br>SWDI0 0 tx0BC<br>C Automatic De<br>C Manual Config<br>Add Dele<br>eset: Autodetect                  |                                                                                                    | AP: 0x00                                                           |
| CMSIS-DAP - JTAR/SW Adapter<br>CMSIS-DAP - JTAR/SW Adapter<br>CMSIS-DAP<br>Serial No:<br>Serial No:<br>SWJ Port: SW<br>Max Clock: 1MHz<br>Connect & Reset Options<br>Connect: Normal R<br>Reset after Connect             | SW Device<br>SWDI0 O twoBC<br>C Automatic De<br>C Manual Config<br>Add Dele                                      | Device Name         C11477         ARM CoreSight SW-DP         tection       ID CODE:         guration       Device Name:         ste       Update         Image: Cache Options       Down         Image: Cache Code       Image: Cache Memory         Image: Cache Memory       Image: Cache Memory | AP: 0x00                                                           |
| CMSIS-DAP - JTAR/SW Adapter<br>CMSIS-DAP - JTAR/SW Adapter<br>CMSIS-DAP ▼<br>Serial No:<br>Serial No:<br>SWJ Port: SW<br>Max Clock:<br>10<br>Max Clock:<br>10<br>MHz<br>Connect & Reset Options<br>Connect:<br>Normal ▼ R | SW Device<br>SWDI0 O toODE<br>SWDI0 Automatic De<br>Automatic De<br>Automatic De<br>Automatic De<br>Automatic De |                                                                                                    | AP: 0x00                                                           |
| CMSIS-DAP - JTAR/SW Adapter<br>CMSIS-DAP - JTAR/SW Adapter<br>CMSIS-DAP ▼<br>Serial No:<br>Serial No:<br>SwJ Port: SW<br>Max Clock: 1MHz ▼<br>Debug<br>Connect & Reset Options<br>Connect: Normal ▼ R                     | SW Device<br>SWDIO O CAUBO<br>SWDIO Automatic De<br>C Manual Confin<br>Add Dele<br>eset: Autodetect              |                                                                                                    | AP: Dx00  hload Options /effy Code Download Download to Flash Help |

- Select the J-Link within IAR EWARM6
  - Right click on the project
  - Select "Options"
  - Select "Debugger"
  - Click "Setup"
  - Select "J-Link/J-Trace"

| 🔏 s6e1a1_template - I | AR Embedd  | led Workben      | ch IDE     |
|-----------------------|------------|------------------|------------|
| File Edit View Pro    | oject Tool | s Window         | Help       |
| 🗅 🗳 🖬 🖪 🍜             | X 🖻 I      | <b>6</b>   10 04 |            |
| Workspace             |            | ×                | Readme.txt |
| S6E1A11X0A_Release    |            | <b></b>          |            |
| Files 👫 📴             |            |                  |            |
| 🗆 🗇 S6E1A1_tem        | nlate -    |                  |            |
| 📙 📮 🗀 common          | Options    | i 1              |            |
|                       | Make       |                  |            |
| H H ⊡ main.c          | Compil     | e                |            |
|                       | Rebuild    | All              |            |

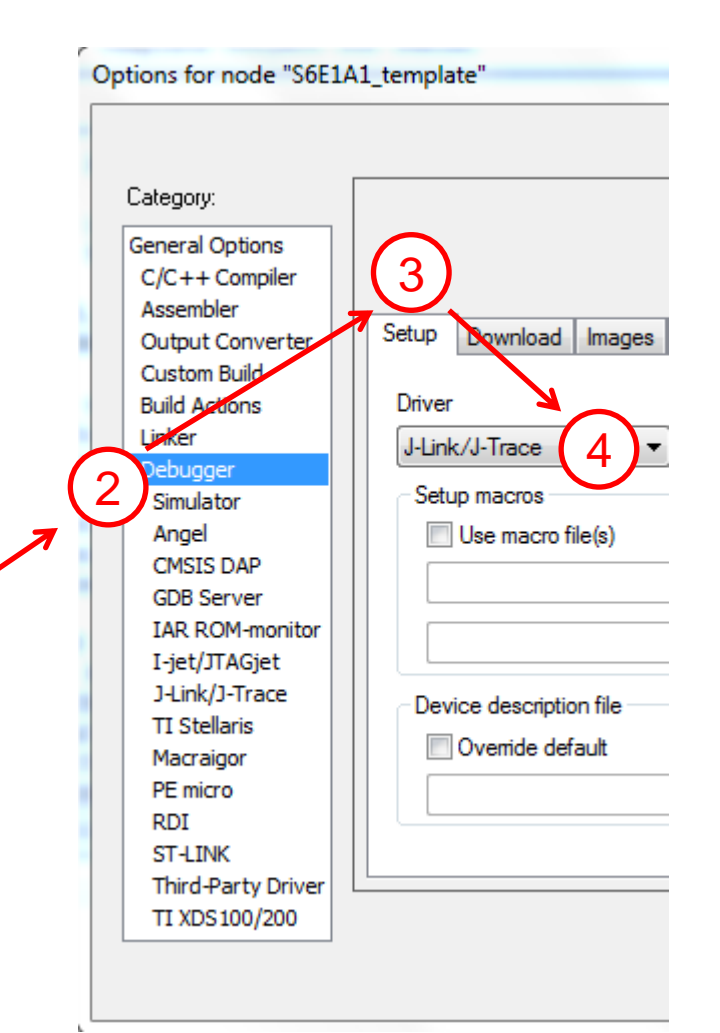

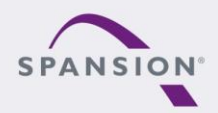

2888888

- Select the SWD interface for J-Link
  - Click on the "J-Link/J-Trace" -> "Connection" -> "SWD"

| Options for node "S6E1A1          | L_template"                            |
|-----------------------------------|----------------------------------------|
| Category                          |                                        |
| General Options<br>C/C++ Compiler | Factory Settings                       |
| Output Converter                  | Setup Connection Breakpoints           |
| Custom Build                      |                                        |
| Build Actions                     | O USB: Device 0 ▼ Serial no:           |
| Debugger                          | O TCP/IP: IP address     ▼             |
| Simulator                         | IP address: aaa.bbb.ccc.ddd Serial no: |
| CMSIS DAP                         | Interface JTAG scan chain              |
| GDB Server                        | JTAG scan chain with multiple targets  |
| IAR ROM-monitor                   | TAP number: 0                          |
| I-jet/JTAGjet                     | Scan chain contains non-ARM devices    |
| TI Stellaris                      | Preceeding bits: 0                     |
| Macraigor                         |                                        |
| PE MICTO                          |                                        |
| ST-LINK                           | \$PROJ_DIR\$\cspycomm.log              |
| Third-Party Driver                |                                        |
| TI XDS100/200                     |                                        |
|                                   | OK Cancel                              |

#### \*For FM0+, only SWD interface is available

- Select the J-Link within Keil µVision5
  - Right click on the project
  - Select "Options for ..."
  - Click "Debug"
  - Select "J-Link/J-Trace"
  - Click "Utilities"
  - Select "J-Link/J-Trace"

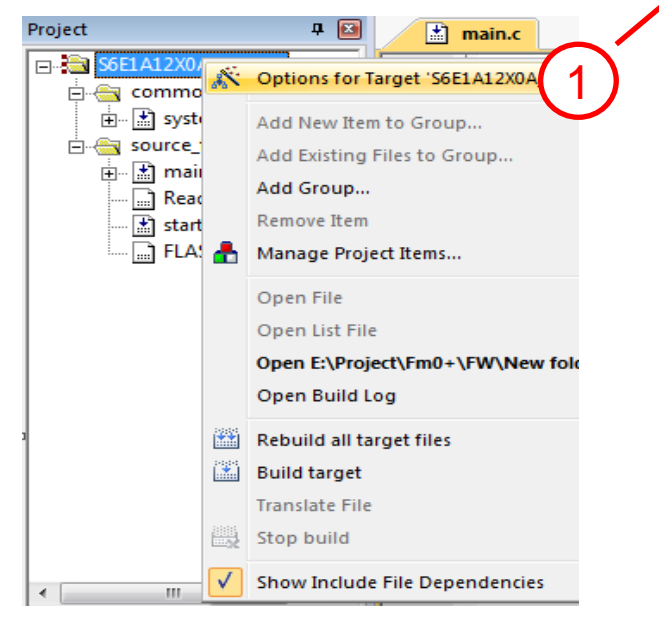

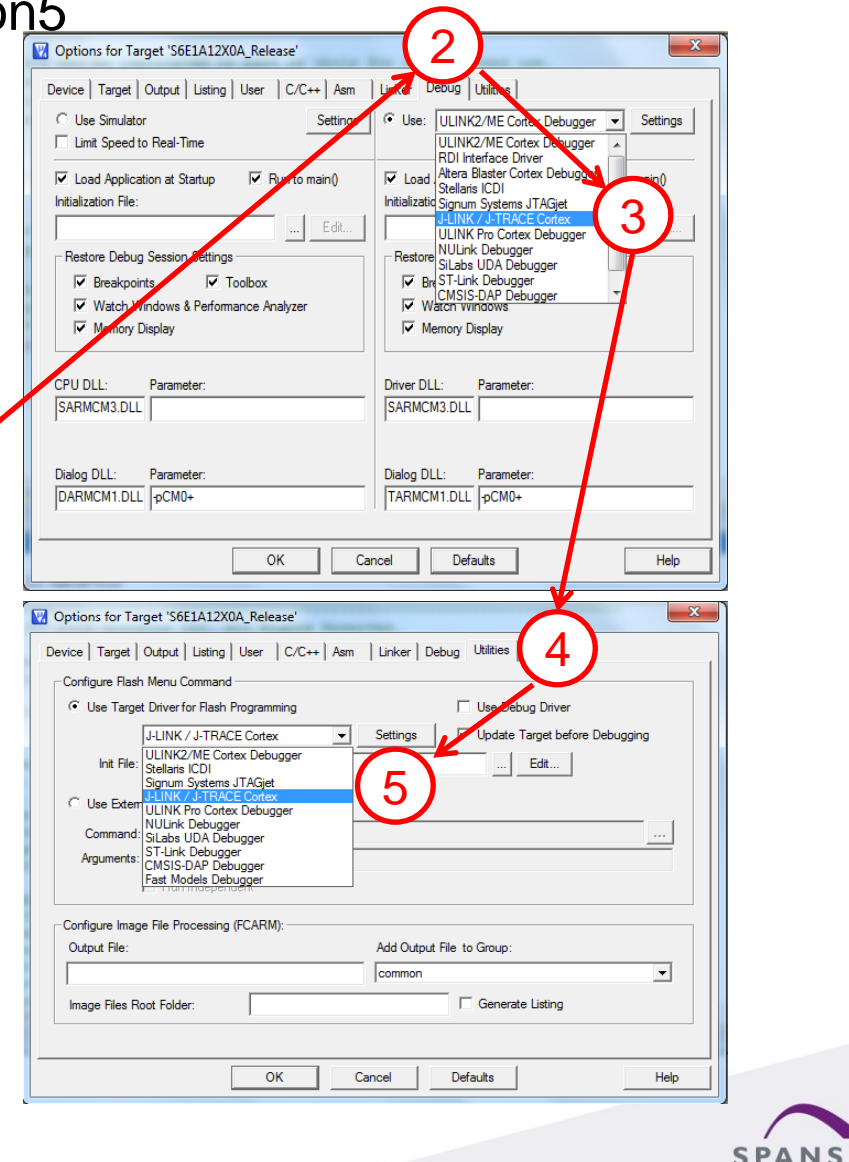

ON

- Select the SWD interface for J-Link
  - Click "Settings" on Debug sheet
  - Click "Debug"
  - Select "SW"

| Options for Target 'S6E1A12X0A_Release'                                                                                                    |                                                                                                    |
|----------------------------------------------------------------------------------------------------|----------------------------------------------------------------------------------------------------|
| Device   Target   Output   Listing   User   C/C++   Asm                                                                                           | Linker Debug Utilities                                                                                                    |
| C Use Simulator Settings Limit Speed to Real-Time                                                                                                 | C Use: J-LINK / J-TRACE Cortex ▼ Settings                                                                                                    |
| Load Application at Startup     Initialization File:     Linitalization File:     Linitalization File:                                            | Load Application at Startup     Initialization File:     Initialization File:     Initializ |
| Restore Debug Session Settings     Breakpoints     Toolbox     Watch Windows & Performance Analyzer     Memory Display                            | Restore Debug Session Settings<br>Preakpoints<br>Watch Wastows<br>Menuny Display                                                                                                    |
| CPU DLL: Parameter:                                                                                                    | Driver DLL: Parameter:                                                                                                    |
| SARMCM3.DLL                                                                                                    | SARMCM3.DLL                                                                                                    |
| Dialog DLL: Parameter:<br>DARMCM1.DLL pCM0+                                                                                                    | Dialog DLL: Parameter:<br>TARMCM1.DLL pCM0+                                                                                                    |
| OK Car                                                                                                    | ncel Defaults Help                                                                                                    |
| 2 ace Target Driver Setup                                                                                                    | 2                                                                                                    |
| J-Link / J-Tince Adapter<br>SN: 99999994 ↓<br>Device: J-Link ARM<br>HW: V8.00 dll: V4.76e<br>FW: J-Link ARM Clock:<br>SW 3 Hz ↓<br>Auto Clk Add D | DDE     Device Name     Move       x0BC11477     ARM CoreSight SW-DP     Up       Down     Down       Detection     ID CODE:       nfiguration     Device Name:       elete     Update       IR len:                                                                                                    |
| Connect & Reset Options<br>Connect: Normal  Reset: Normal Reset after Connect                                                                     | ✓         Cache Options           ✓         Cache Code           ✓         Cache Memory           ✓         Download options           ✓         Download options                                                                                                    |
| Interface     TCP/IP       Scan     IP-Address       State: ready     127                                                                         | Port (Auto: 0) Autodetect JLink Info JLink Cmd                                                                                                    |
|                                                                                                    | OK Cancel Apply                                                                                                    |
|                                                                                                    |                                                                                                    |

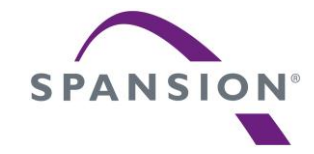

# Finally

#### **Contact us**

- Please check the following web, for any available updates: <u>www.spansion.com/starterkit</u>
- Please contact local support team for technical support:
  - America: <u>Spansion.Solutions@spansion.com</u>
  - China : <u>mcu-ticket-cn@spansion.com</u>
  - Europe : <u>mcu-ticket-de@spansion.com</u>
  - Japan : <u>mcu-ticket-jp@spansion.com</u>

Other: <a href="http://www.spansion.com/Support/SES/Pages/Ask-Spansion.aspx">http://www.spansion.com/Support/SES/Pages/Ask-Spansion.aspx</a>

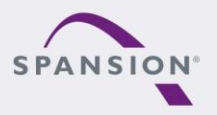

#### Recycling

- Gültig für EU-Länder:
  - Gemäß der Europäischen WEEE-Richtlinie und deren Umsetzung in landesspezifische Gesetze nehmen wir dieses Gerät wieder zurück.
  - Zur Entsorgung schicken Sie das Gerät bitte an die folgende Adresse:
- Valid for European Union Countries:
  - According to the European WEEE-Directive and its implementation into national laws we take this device back.
  - For disposal please send the device to the following address:

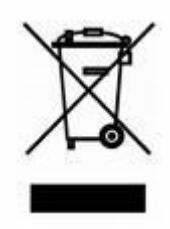

CCS Express GMBH c/o Spansion International Inc. Frankfurter Str. 83-107 D-65479 Raunheim

Germany

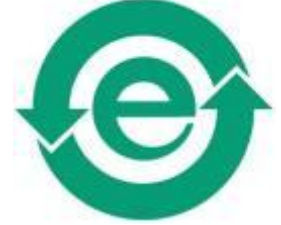

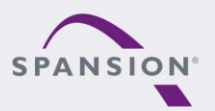

This board is compliant with China RoHS

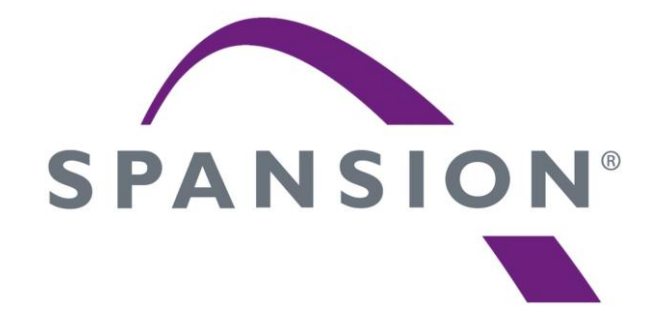

#### www.spansion.com

Spansion<sup>®</sup>, the Spansion logo, MirrorBit<sup>®</sup>, MirrorBit<sup>®</sup> Eclipse<sup>™</sup> and combinations thereof are trademarks and registered trademarks of Spansion LLC in the United States and other countries. Other names used are for informational purposes only and may be trademarks of their respective owners.

This document is for informational purposes only and subject to change without notice. Spansion does not represent that it is complete, accurate or up-to-date; it is provided "AS IS." To the maximum extent permitted by law, Spansion disclaims any liability for loss or damages arising from use of or reliance on this document.

#### **X-ON Electronics**

Largest Supplier of Electrical and Electronic Components

Click to view similar products for Development Boards & Kits - ARM category:

Click to view products by Cypress manufacturer:

Other Similar products are found below :

SAFETI-HSK-RM48 PICOHOBBITFL CC-ACC-MMK-2443 EVALSPEAR320CPU TMDX570LS04HDK TXSD-SV70 TXSD-SV71 YGRPEACHNORMAL PICODWARFFL YR8A77450HA02BG 3580 VISIONSTK-6ULL V.2.0 DEV-17717 EAK00360 YR0K77210B000BE RTK7EKA2L1S00001BE SLN-VIZN-IOT 1410 LPC-H2294 CHIPKIT WI-FIRE QC-DB-H00003 2125 2126 EVALSP1310CPU ATSAM4C32-EK ATSAM4CMP32-DB ATSAM4CMS32-DB ATSAM4CP16C-EK ATSAM4S-WPIR-RD ATSAMG55-XPRO 2266 ATSAM4CP16B-EK 2390 2419 A20-OLINUXINO-LIME2 2738 2772 WIZWIKI-W7500P SK-FM0-V48-S6E1A1 3277 STM32L4R9I-DISCO ATSAMC21N-XPRO ATSAMHA1G16A-XPRO EA-QSB-010 EA-OEM-202 ABX00012 3241 ATSAME54-XPRO 32F072BDISCOVERY 32F412GDISCOVERY